## Acesse

# https://eventos.abrh.org.br/xxiiisbrh/submissao-trabalhos.php

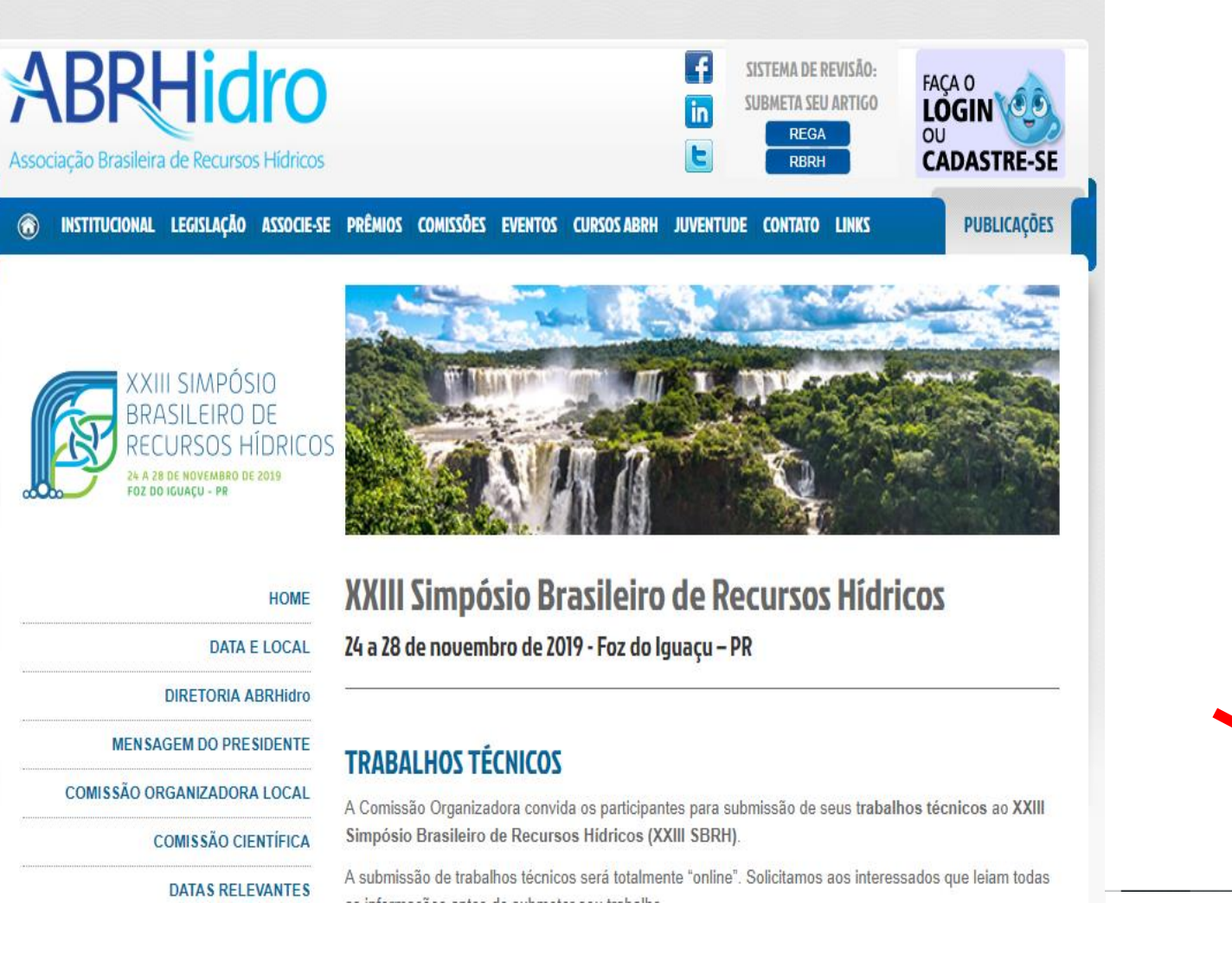

#### APRESENTAÇÃO DOS TRABALHOS TÉCNICOS

As sessões para apresentação dos trabalhos técnicos serão classificadas como especiais (cada trabalho terá 10 min para apresentação oral e 20 min de debate no final da sessão), sessões regulares (cada trabalho terá 5 min para apresentação oral e área de pôster para discussão individualizada ou coletiva) e sessão pôster. As sessões regulares (apresentação oral e pôster) ocorrerão de forma contínua.

Nas sessões especiais poderá ser apresentado um artigo técnico e científico relevante publicado ou aceito para publicação em periódico, nos anos de 2018 e 2019. A duração da apresentação deste artigo será de 15 min.

A Comissão científica será responsável pela modalidade de apresentação dos trabalhos técnicos e pela escolha do artigo científico a ser apresentado na sessão especial.

#### IMPORTANTE

CONTATO

Todos os trabalhos aprovados serão publicados, independentemente da sua forma de apresentação. A forma de publicação pode ser TRABALHO COMPLETO ou RESUMO EXPANDIDO (2 páginas contendo, título, autores, introdução, metodologia, resultados, conclusão e referencias).

A avaliação será realizada a partir da submissão do TRABALHO COMPLETO. O RESUMO EXPANDIDO (opcional) poderá ser enviado após a comunicação do resultado da avaliação, com a decisão de trabalho aceito para apresentação no evento.

As regras completas de submissão de trabalhos e o modelo de trabalho editorado estão disponíveis para download abaixo.

### NORMAS DE SUBMISSÃO

#### MODELO DE TRABALHO EDITORADO

CLIQUE AQUI PARA ENVIAR SEU TRABALHO

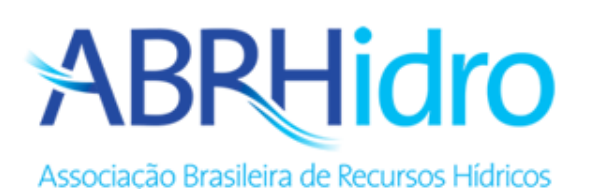

# SUBMISSÃO DE TRABALHOS

Seja bem-vindo ao sistema de submissão de trabalhos da ABRHidro.

Evento: XXIII SBRH - Simpósio Brasileiro de Recursos Hídricos

Data: 24/11/2019 - 28/11/2019

Mais informações: https://eventos.abrh.org.br/xxiiisbrh/

Ļ

0

Identifique-se

PB

w

RR

Θ

☆

🧕 🛟 🝊 🚾 🗞 📋 🧱 🖮 🌈 (1)) 🗐 POR

🛨 🔘 Digite aqui para pesquisar

Caso possua cadastro no site, entre com as suas informação de acesso. Caso ainda não possua, efetue seu cadastro.

| ABRHIDO<br>Associação Brasileira de Recursos Hídricos |                             | SISTEMA DE RE<br>SUBMETA SEU A<br>REGA<br>RBRH                                                      | FAÇA O<br>LOGIN<br>OU<br>CADAST | CONTRE-SE |
|-------------------------------------------------------|-----------------------------|----------------------------------------------------------------------------------------------------|---------------------------------|-----------|
| INSTITUCIONAL LEGISLAÇÃO ASSOCIE-SE PRÊMIOS           | COMISSÕES REGIONAIS EVENTOS | CURSOS JUVENTUDE CONT                                                                               | ATO LINKS PUBL                  | LICAÇÕES  |
| Estou em: <u>HOME</u> » CADASTRO                      |                             |                                                                                                    |                                 |           |
| Já possui cadastro?                                   |                             | Cadastre-se ago                                                                                     | a mesmo                         |           |
| Email de cadastro:                                    | Fa                          | aça seu cadastro agora e recel                                                                      | a informativos.                 |           |
| Senha de acesso:                                      |                             | Pessoa Física                                                                                       | Pessoa Jurídica                 |           |
| Entrar                                                |                             | Estrangeir                                                                                          |                                 |           |
| Esqueceu a senha?                                     |                             |                                                                                                    |                                 |           |
|                                                       |                             | Conheça os planos<br>de Anuidade<br>especialmente<br>acessíveis e faça<br>sua opção.<br>CLIQUE AQUI |                                 |           |

......

# Após preencher todos os seus dados, clique em Cadastrar

| ABRHidro                                   |                                             | SISTEMA DE REVISÃO:<br>SUBMETA SEU ARTIGO<br>REGA |             |  |  |  |  |  |
|--------------------------------------------|---------------------------------------------|---------------------------------------------------|-------------|--|--|--|--|--|
| Associação Brasileira de Recursos Hídricos | 5                                           | RBRH                                              | CADASTRE-SE |  |  |  |  |  |
| INSTITUCIONAL LEGISLAÇÃO ASSOCIE-SE PRÊ    | MIOS COMISSÕES REGIONAIS EVENTOS CUR        | SOS JUVENTUDE CONTATO LINKS                       | PUBLICAÇÕES |  |  |  |  |  |
| Estou em: <u>HOME</u> » CADASTRO           |                                             |                                                   | _           |  |  |  |  |  |
| Dificuldades com o cadastro? El            | ntre em contato conosco. Graciela Schmidt D | isconzi - E-mail: graciela@abrh.org.l             | br          |  |  |  |  |  |
|                                            | Novo cadastro - Pessoa física               |                                                   |             |  |  |  |  |  |
| Nacionalidade: Brasil                      | sira V                                      |                                                   |             |  |  |  |  |  |
| Email:                                     |                                             | - Este será seu login de acesso                   |             |  |  |  |  |  |
| CPF:                                       | - Somente números                           |                                                   |             |  |  |  |  |  |
| Nome:                                      |                                             | - Nome completo                                   |             |  |  |  |  |  |
| Data de nascimento:                        |                                             |                                                   |             |  |  |  |  |  |
| Sexo: Masci                                | Ilino 🔻                                     |                                                   |             |  |  |  |  |  |
| País: BR - E                               | Irasil                                      | •                                                 |             |  |  |  |  |  |
| CEP:                                       | - Somente números                           |                                                   |             |  |  |  |  |  |
| Endereço:                                  |                                             | - Informe a rua, número e complemen               | to          |  |  |  |  |  |
| Bairro:                                    |                                             |                                                   |             |  |  |  |  |  |
| Cidade:                                    |                                             |                                                   |             |  |  |  |  |  |
| Extado:                                    |                                             |                                                   |             |  |  |  |  |  |
| Ca                                         | dastrar                                     |                                                   |             |  |  |  |  |  |

.

# Acesse seu *e-mail* e clique no *link* enviado para fazer a ativação do cadastro

Estou em: HOME » CADASTRO

Obrigado por cadastrar-se conosco.

Veja sua caixa de email para finalizar o cadastro.

Qualquer dificuldade, entre em contato conosco.

Olá, Teste Jana

Recenemos seu cadastro, agora precisamos confirmar seu email de cadastro.

Para iniciano processo, clique no seguinte link: <u>http://www.abrh.org.br/SGCv3/ativar\_cadastro.php?id=29224&c=A25CA&t=1555938739</u> Caso não funcione, copie e cole o URL em uma nova janela do navegador. O URL expirará em 24 horas por razões de segurança.

Ignore esta mensagem se você não fez o cadastro em nosso site.

Atenciosamente, Associação Brasileira de Recursos Hídricos www.abrh.org.br

Após a ativação do cadastro, clique para cadastrar a senha de acesso

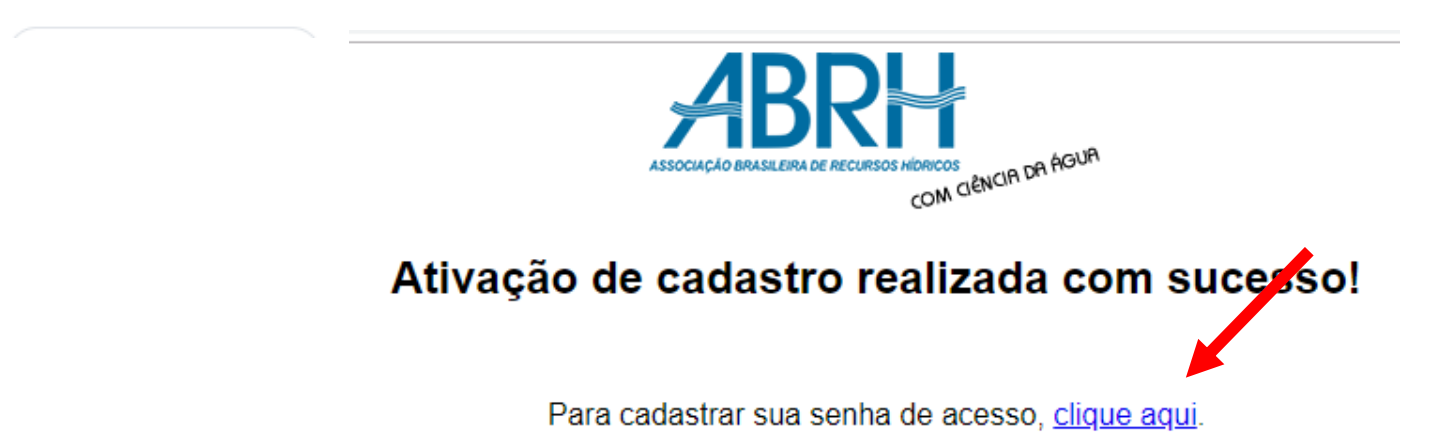

# Cadastre sua Senha de Acesso e clique em Alterar

| Associação Brasileira de Recurs                                                                                          | O                                        | E REVISÃO<br>SEU ARTIG<br>GA<br>RH | D:<br>;0 | FAÇA O<br>LOGIN<br>OU<br>CADASTRE-SE |
|----------------------------------------------------------------------------------------------------|------------------------------------------|------------------------------------|----------|--------------------------------------|
| INSTITUCIONAL LEGISLAÇÃO ASSOCIE-SE PRÊMIOS COMISSÕES REGIONA                                                            | IS EVENTOS CURSOS JUVEN                  | TUDE CONTATO                       | LINKS    | PUBLICAÇÕES                          |
| Estou em: HOME » CADASTRO                                                                                                |                                          |                                    |          |                                      |
| Nova senha o                                                                                                    | de acesso                                |                                    |          |                                      |
| Nome: Teste Jana 2                                                                                                    |                                          |                                    |          |                                      |
| Nova senha: ••••••                                                                                                    | Média seguran                            | ça                                 |          |                                      |
| Alterando                                                                                                    |                                          |                                    |          |                                      |
| ASSOCIAÇÃO BRASILEIRA Onde Estamos<br>AV. Bento Goncalves, 9500 - Caixa Postal 15029 - CEP 91                            | 1501-970 - Porto <u>Alegre - RS - Br</u> | asil                               |          |                                      |
| © 2019 - Todos os direitos<br>Reservados.<br>Nossos Contatos<br>Fone: (51) 3493 2233 / 3308 6652 - Fax: (51) 3493 2233 - | E-mail: abrh@abrhidro.org.br             |                                    |          |                                      |

# Entre agora com as suas informações de acesso

| ← - | > C | ; | https://w | www.abrh.  | org.br/SGCv        | 3/index.php | CAD=          | Login                                 |                 |           |           |         |                                          |                                                                                   |                                             |                   |                             | 07 | ☆ | Θ : |
|-----|-----|---|-----------|------------|--------------------|-------------|---------------|---------------------------------------|-----------------|-----------|-----------|---------|------------------------------------------|-----------------------------------------------------------------------------------|---------------------------------------------|-------------------|-----------------------------|----|---|-----|
|     |     |   |           |            | Associação         | Brasileira  |               | <b>dra</b><br>ursos Hídria            | <b>)</b><br>tos |           |           |         | f                                        | SISTEMA<br>Submeti<br>R                                                           | DE REVISÃO:<br>A SEU ARTIGO<br>Rega<br>RBRH | F/<br>L<br>O<br>C | AÇA O<br>OGIN<br>ADASTRE-SE |    |   |     |
|     |     |   |           | $\bigcirc$ | INSTITUCION        | AL LEGISLAÇ | ĀO AS         | SSOCIE-SE P                           | RÊMIOS          | COMISSÕES | REGIONAIS | EVENTOS | CURSOS                                   | JUVENTUDE                                                                         | CONTATO                                     | LINKS             | PUBLICAÇÕES                 |    |   |     |
|     |     |   |           | Estou e    | m: <u>HOME</u> » ( | ADASTRO     |               |                                       |                 |           |           |         |                                          |                                                                                   |                                             |                   |                             |    |   |     |
|     |     |   |           |            |                    |             |               |                                       |                 |           |           |         |                                          |                                                                                   |                                             |                   |                             |    |   |     |
|     |     |   |           |            |                    | lá p        | ossui o       | cadastro?                             |                 |           |           |         | Ca                                       | adastre-se                                                                        | agora me                                    | smo               |                             |    |   |     |
|     |     |   |           |            | Email de           | cadastro:   | fardim        | n81@yahoo.                            | com.br          | r         |           | Fa      | ça seu cad                               | astro agora (                                                                     | e receba info                               | rmativos          | S.                          |    |   |     |
|     |     |   |           |            | Senha (            | le acesso:  | ••••••        | i i i i i i i i i i i i i i i i i i i |                 |           |           |         | Pessoa                                   | Física                                                                            | Pes                                         | soa Jurío         | dica                        |    |   |     |
|     |     |   |           |            |                    |             | E             | Entrar                                |                 |           |           |         |                                          | Estr                                                                              | angeiro                                     |                   |                             |    |   |     |
|     |     |   |           |            |                    |             | <u>Esquec</u> | <u>ceu a senha</u>                    | 2               |           |           |         |                                          |                                                                                   |                                             |                   |                             |    |   |     |
|     |     |   |           |            |                    |             |               |                                       |                 |           |           |         | Conhe<br>de<br>esp<br>acess<br>su<br>CLI | eça os plano:<br>Anuidade<br>ecialmente<br>síveis e faça<br>1a opção.<br>QUE AQUI |                                             | 0                 |                             |    |   |     |

# Complete o seu cadastro na aba "Minhas informações" e clique em Salvar. Adicione seu Telefone na aba "Endereço e Telefone".

| Cadastrado                                    |                    |                |                 |                   |               |               | C.     | ALL          | ICIE-JE JA! |
|-----------------------------------------------|--------------------|----------------|-----------------|-------------------|---------------|---------------|--------|--------------|-------------|
| Minhas informações El                         | ndereço e Telefone | Anuidades      | Taxas RBRH      | Pedidos de Livros | Alterar email | Alterar senha | Anexos | Certificados | Inscrições  |
| ID de cadastro                                | : 29224            |                |                 |                   |               |               |        |              |             |
| Tipo de vínculo                               | : Cadastrado       |                |                 |                   |               |               |        |              |             |
| Tipo de cadastro                              | : 🖲 Pessoa Fisio   | a 🔍 Pesso      | oa Juridica 🦷 🤇 | Estrangeiro       |               |               |        |              |             |
| CPF                                           | : 08669859726      | Apenas ni      | imeros          |                   |               |               |        |              |             |
| Data de nascimento                            | : 23/07/1981       |                |                 |                   |               |               |        |              |             |
| Sexo                                          | : Feminino         | •              |                 |                   |               |               |        |              |             |
| Graduação                                     |                    |                |                 |                   |               |               |        |              |             |
| Instituição de trabalho                       |                    |                |                 |                   |               |               |        |              |             |
| Departamento                                  | :                  |                |                 |                   |               |               |        |              |             |
| Entidade                                      | :                  |                |                 |                   |               |               |        |              |             |
| Formação acadêmica                            | : Outro            |                |                 | ▼                 |               |               |        |              |             |
| Atuação profissional:<br>(assinale a principa | Outro              |                |                 | T                 |               |               |        |              |             |
| Área de atuação:<br>(assinale a principal     | Outro              |                |                 | •                 |               |               |        |              |             |
| Site                                          | :                  |                |                 |                   |               |               |        |              |             |
| Lattes                                        | :                  |                |                 |                   |               |               |        |              |             |
| LinkedIn                                      | :                  |                |                 |                   |               |               |        |              |             |
| Facebook                                      | :                  |                |                 |                   |               |               |        |              |             |
| Twitter                                       | :                  |                |                 |                   |               |               |        |              |             |
| Skype                                         | :                  |                |                 |                   |               |               |        |              |             |
| Receber informativos                          | Desejo receb       | er informativo | os por email da | a ABRH.           |               |               |        |              |             |
|                                               | Salvar             | l l            |                 |                   |               |               |        |              |             |

Em seguida clique na caixa "Nova Submissão" para enviar seu trabalho

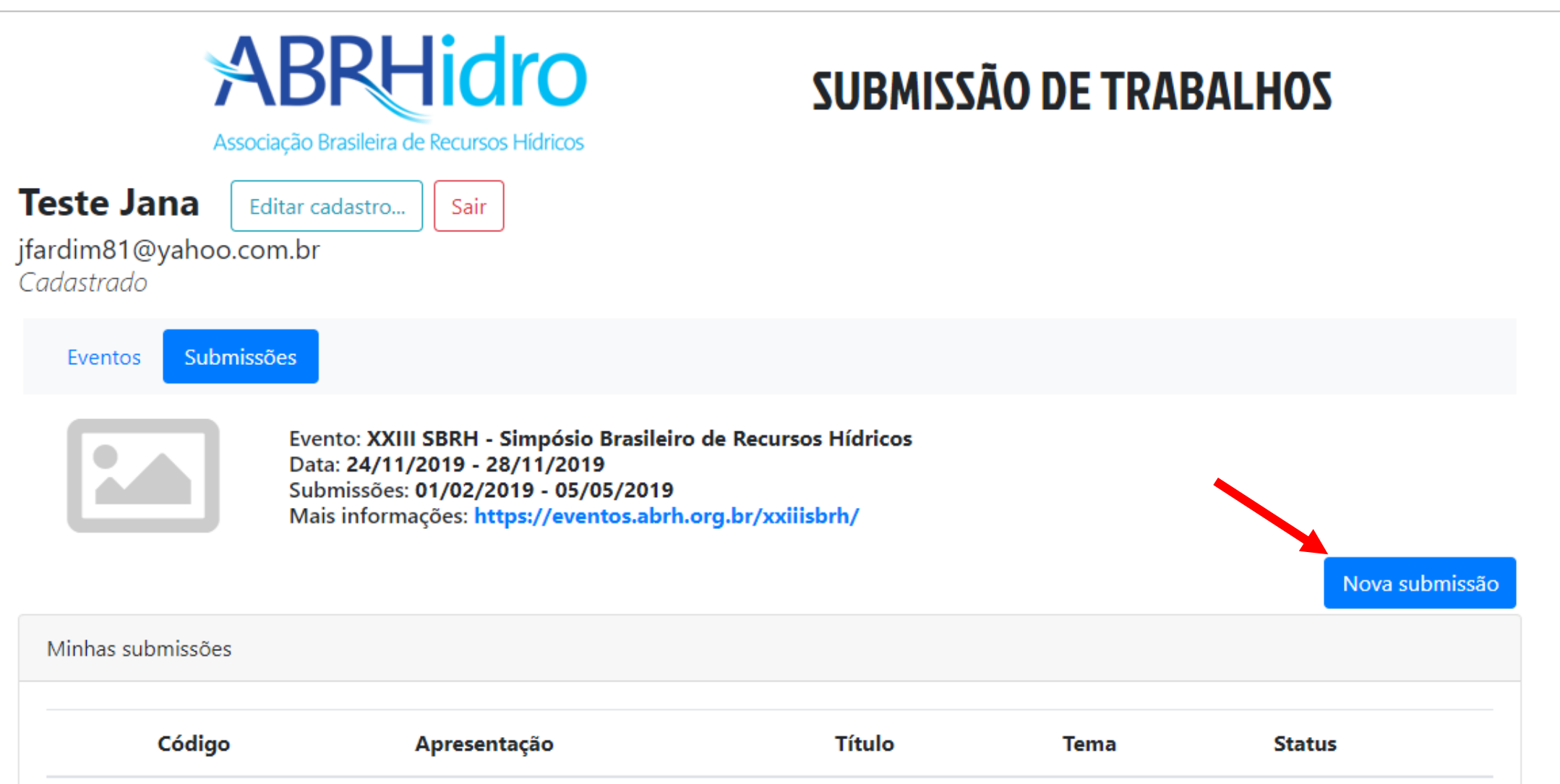

# Escolha a opção que se aplica ao seu trabalho. Para mais informações ou esclarecimento de dúvidas, acesse o site <a href="https://eventos.abrh.org.br/xxiiisbrh/submissao-trabalhos.php">https://eventos.abrh.org.br/xxiiisbrh/submissao-trabalhos.php</a> e confira as regras de trabalhos.

Cadastro Prêmio Jovem Pesquisador Arquivo Autores

#### Sessão técnica

| Regular  | • |
|----------|---|
| Regular  |   |
| Especial |   |

#### Tema

| 01 - Plane | ejamento | е | Gestão | de | Recursos | Hídricos |
|------------|----------|---|--------|----|----------|----------|
|------------|----------|---|--------|----|----------|----------|

#### 01 - Planejamento e Gestão de Recursos Hídricos

- 02 Hidrologia
- 03 Hidráulica
- 04 Reservatórios e Aproveitamentos hidrelétricos
- 05 Águas subterrâneas
- 06 Hidrossedimentologia
- 07 Qualidade da água
- 08 Águas Urbanas
- 09 Águas transfronteiriças
- 10 Hidrometeorologia, Mudanças Climáticas e Impactos nos Recursos Hídricos
- 11 Sensoriamento remoto e gestão integrada da água e do território
- 12 Eventos hidrológicos extremos e desastres relacionados à água
- 13 Tópicos Especiais

#### Título

# Escolha a opção que se aplica ao seu trabalho. Para mais informações ou esclarecimento de dúvidas, acesse o site <a href="https://eventos.abrh.org.br/xxiiisbrh/submissao-trabalhos.php">https://eventos.abrh.org.br/xxiiisbrh/submissao-trabalhos.php</a> e confira as regras de

.

## trabalhos. Clique em Salvar e continuar.

O trabalho pode ser indicado para apresentação em modalidade de sessão técnica e/ou formato diferentes dos escolhidos

| e acordo | • |
|----------|---|
|          |   |

#### Resumo

0/250 palavras

#### **Palavras-chave**

## **ATENÇÃO: Máximo de três Palavras-Chave**

Use o separador ";" (ponto e vírgula). Ex.: Palavra; Palavra2; Palavra3

0/3 palavras

#### O trabalho concorre ao Prêmio Jovem Pesquisador?

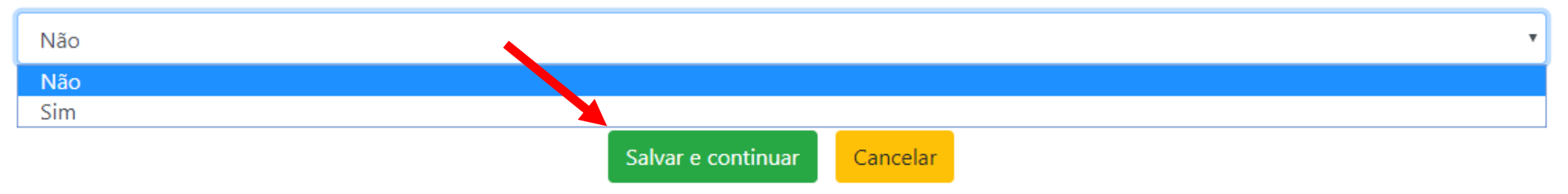

## Caso seu trabalho concorra ao Prêmio Jovem Pesquisador (mais informações em

https://eventos.abrh.org.br/xxiiisbrh/premio-jovem-pesquisador.php), preencha a tela abaixo, clique em "Salvar e continuar"

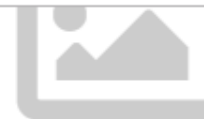

Data: 24/11/2019 - 28/11/2019 Submissões: 01/02/2019 - 05/05/2019 Mais informações: https://eventos.abrh.org.br/xxiiisbrh/

1 - Cadastro Prêmio Jover

Prêmio Jovem Pesquisador 2

2 - Arquivo 3 - Autores

# ONOONONONO

XXIII-SBRH0270

#### Categoria

| Ensino médio                      | • |
|-----------------------------------|---|
| Ensino médio                      |   |
| Graduação                         |   |
| Mestrado                          |   |
| Doutorado                         |   |
| Período de realização do trabalho |   |

#### Escola onde trabalho foi realizado

#### **Professor orientador**

# Obs: Caso não queira publicar o trabalho completo nos anais do evento, favor anexar o resumo expandido. Após a anexação dos arquivos, clique em "Salvar e continuar".

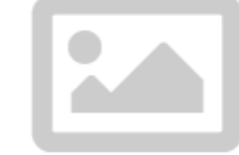

Evento: XXIII SBRH - Simpósio Brasileiro de Recursos Hídricos Data: 24/11/2019 - 28/11/2019 Submissões: 01/02/2019 - 05/05/2019 Mais informações: https://eventos.abrh.org.br/xxiiisbrh/

Cadastro Prêmio Jovem Pesquisador Arquivo

Autores

## ONOONONONO XXIII-SBRH0270

# Arquivo Escolher arquivo Nenhum arquivo selecionado ATENÇÃO! SOMENTE ANEXOS EM FORMATO .PDF Publicar este arquivo nos ANAIS Não. Quero informar o resumo expandido Sim Não. Quero informar o resumo expandido Escolher arquivo Nenhum arquivo selecionado Voltar Salvar e continuar Cancelar

# Cadastre os autores para que todos recebam os certificados. Atenção para a limitação de 15 autores por trabalho.

٠

Ŧ

| Cadastrar autor<br>Nacionalidade |             |
|----------------------------------|-------------|
| Brasileiro                       | ۲           |
| CPF                              |             |
|                                  |             |
| Formato: xxx.xxx.xxx-xx          |             |
| Email                            |             |
|                                  |             |
| Nome completo                    |             |
|                                  |             |
| Instituição                      |             |
|                                  |             |
| Departamento                     |             |
|                                  |             |
| Salv                             | ar Cancelar |

# Escolha um dos autores como apresentador e clique em "Finalizar"

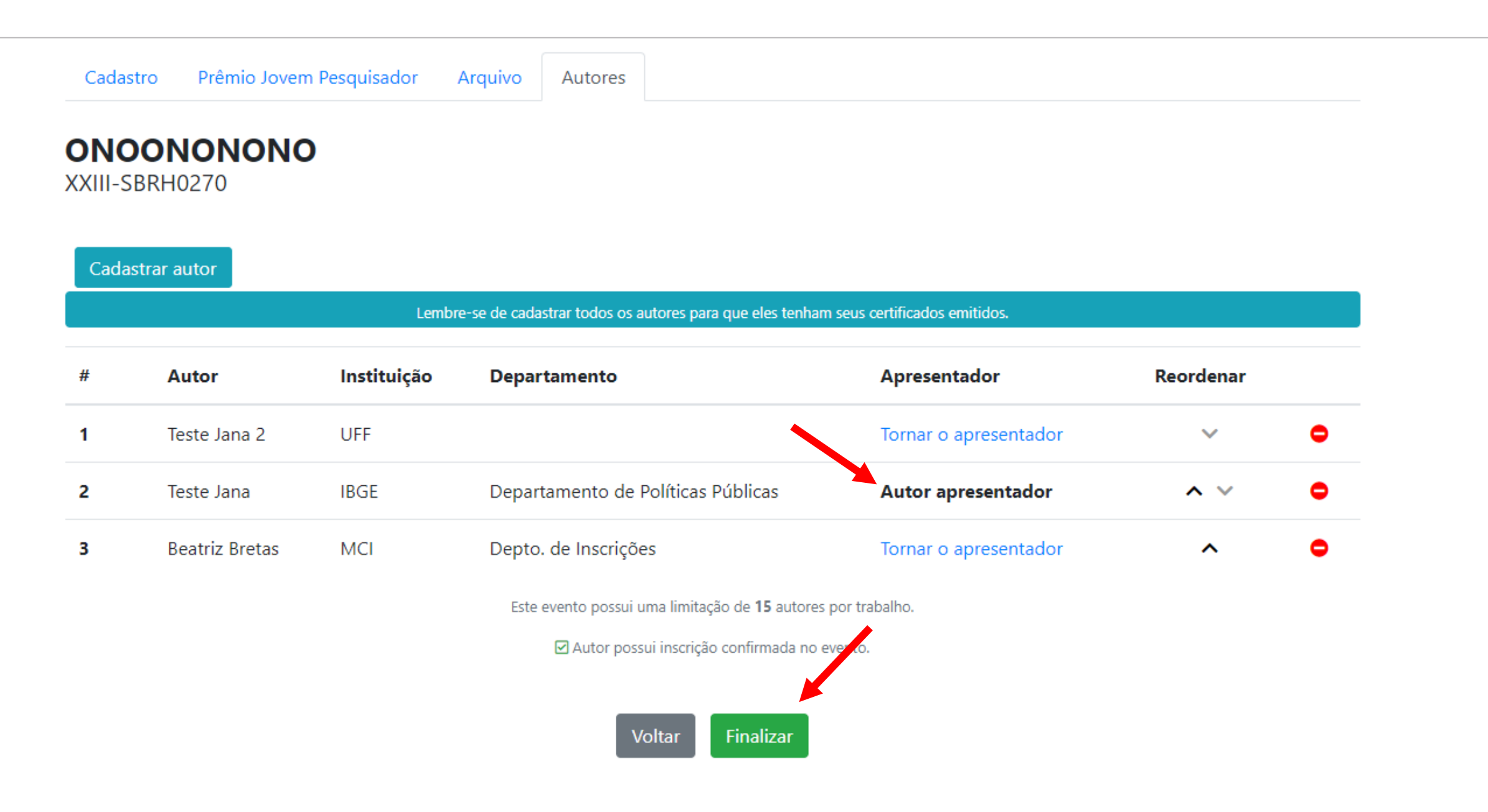

\*

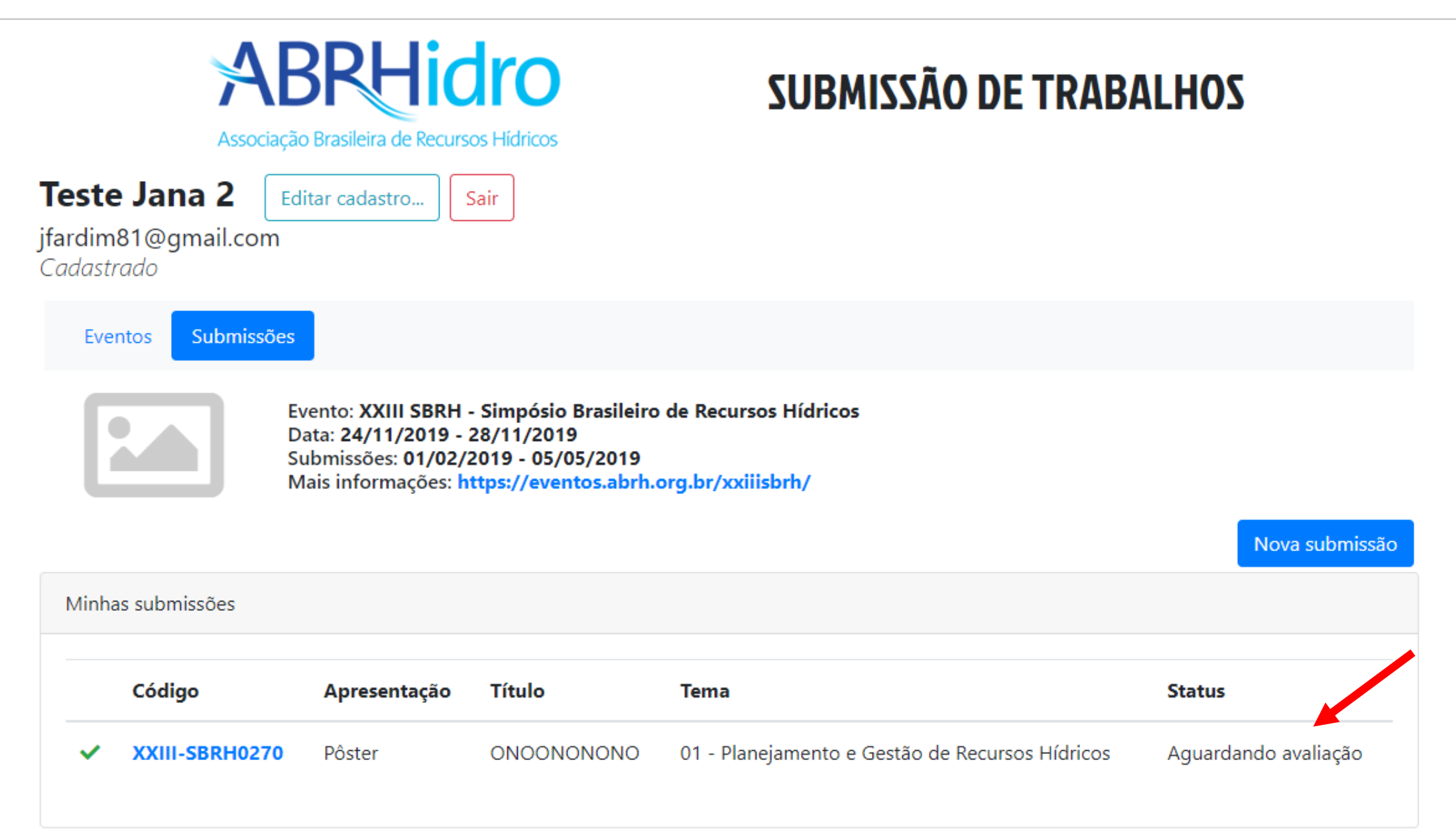

# Você receberá um e-mail com o seu código de submissão do trabalho. Verifique em sua caixa.

#### Submissão de trabalho - Código: XXIII-SBRH0270 🔉

ABRHidro <sistema@abrh.org.br> para eu •

4

Prezado(a) Sr(a) Teste Jana 2

Confirmamos e agradecemos a submissão do seu trabalho.

Evento: XXIII SBRH - Simpósio Brasileiro de Recursos Hídricos Código: XXIII-SBRH0270 Título: ONOONONONO

Sempre que precisar entrar em contato sobre o trabalho, nos informar o código para agilizar o atendimento.

Para acessar os trabalhos submitidos acesse: www.abrhidro.org.br/submissao

Atenciosamente Secretaria da ABRHidro. www.abrhidro.org.br Agora basta aguardar a finalização do período de avaliação dos trabalhos para receber o comunicado oficial com o resultado das avaliações via email.

13:05 (há 45 minutos)